## Manual do Sistema de Telediagnóstico

# Manual de Instalação

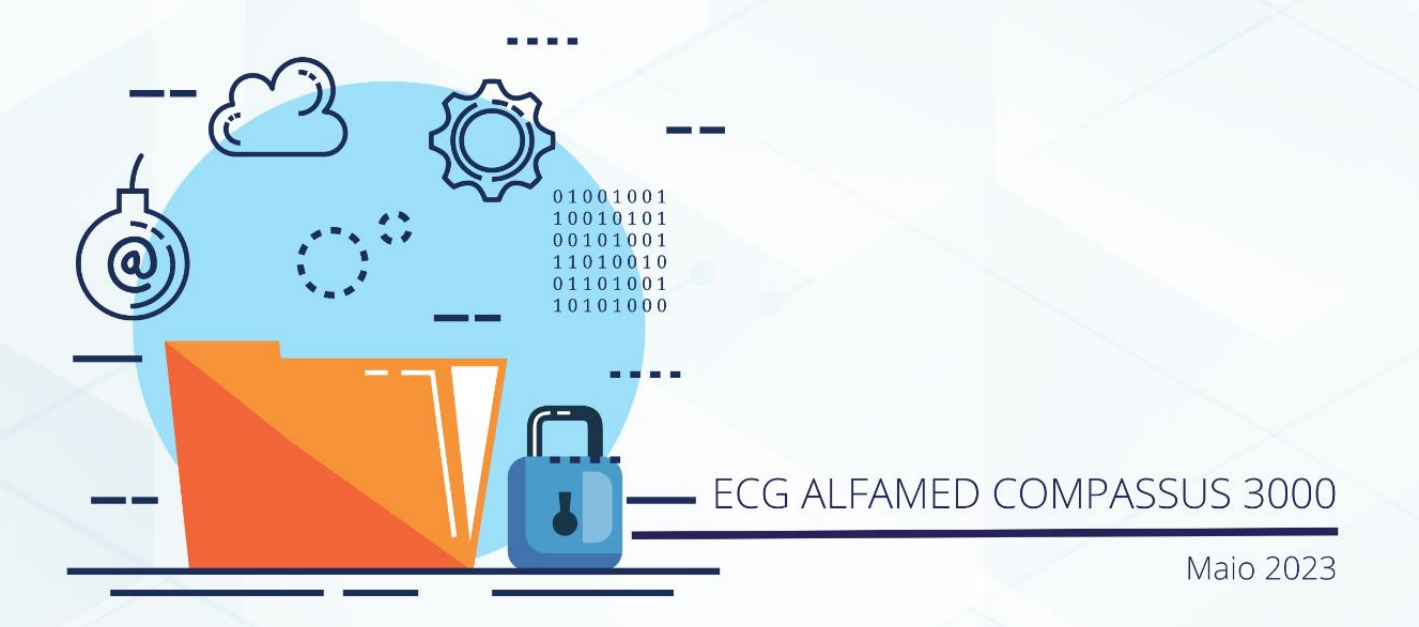

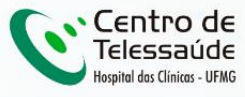

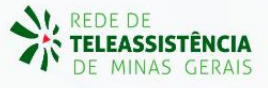

## MANUAL TÉCNICO – ALFAMED COMPASSUS 3000

## 1 INTRODUÇÃO

Este manual tem por objetivo descrever o passo a passo para a instalação e configuração do equipamento **ALFAMED COMPASSUS 3000** para compartilhamento de traçados de eletrocardiograma no *software* Telediagnóstico.

A instalação e configuração correta dos eletrocardiógrafos são de suma importância para um exame realizado com qualidade.

Para configuração do aparelho, é fundamental que o *software* "Telediagnóstico" esteja instalado no computador. (Link para download: <u>https://telessaude.hc.ufmg.br/servicos/central-de-downloads/</u> - Telediagnóstico).

## 2 CONFIGURAÇÕES DO FIREWALL

Por se tratar de um equipamento com transferência de dados através de conexões de rede, deve-se criar uma exceção no firewall do computador na estação que contenha o programa "Telediagnóstico" instalado.

• Abrir a aba de Segurança do Windows em "Firewall e proteção de rede".

| Segurança do Windows                    |                                          | – 0 ×                                                                                     |
|-----------------------------------------|------------------------------------------|-------------------------------------------------------------------------------------------|
| ←                                       | (۱۷) Firewall e proteção de rede         |                                                                                           |
|                                         | Quem e o que podem acessar suas redes.   | Perguntas?                                                                                |
| 6 Início                                |                                          | Obter ajuda                                                                               |
| Proteção contra vírus e ameaças         | Rede do domínio (ativo)                  |                                                                                           |
| S Proteção de contas                    | O firewall está ativado.                 | Quem está me protegendo?                                                                  |
| (9) Firewall e proteção de rede         |                                          | Gerenciar provedores                                                                      |
| (i) Theware proteção de fede            | 😫 Rede privada                           |                                                                                           |
| Controle de aplicativos e do navegador  | O firewall está ativado.                 | Ajude a melhorar a Segurança do<br>Windows                                                |
| Segurança do dispositivo                |                                          | Envie seus comentários                                                                    |
| Desempenho e integridade do dispositivo | 🕞 Rede pública                           |                                                                                           |
| 🛞 Opções da família                     | O firewall está ativado.                 | Altere suas configurações de<br>privacidade                                               |
| Histórico de proteção                   | Permitir um aplicativo pelo firewall     | Exibir e alterar as configurações de<br>privacidade do seu Windows 11 Pro<br>dispositivo. |
|                                         | Solução de problemas de rede e Internet  | Configurações de privacidade                                                              |
|                                         | Configurações de notificação do firewall | Painel de privacidade                                                                     |
|                                         | Configurações avançadas                  | Política de Privacidade                                                                   |
|                                         | Restaurar firewalls para o padrão        |                                                                                           |
|                                         |                                          |                                                                                           |
|                                         |                                          |                                                                                           |
|                                         |                                          |                                                                                           |
| 钧 Configurações                         |                                          |                                                                                           |

• Abrir o painel de "Configurações Avançadas".

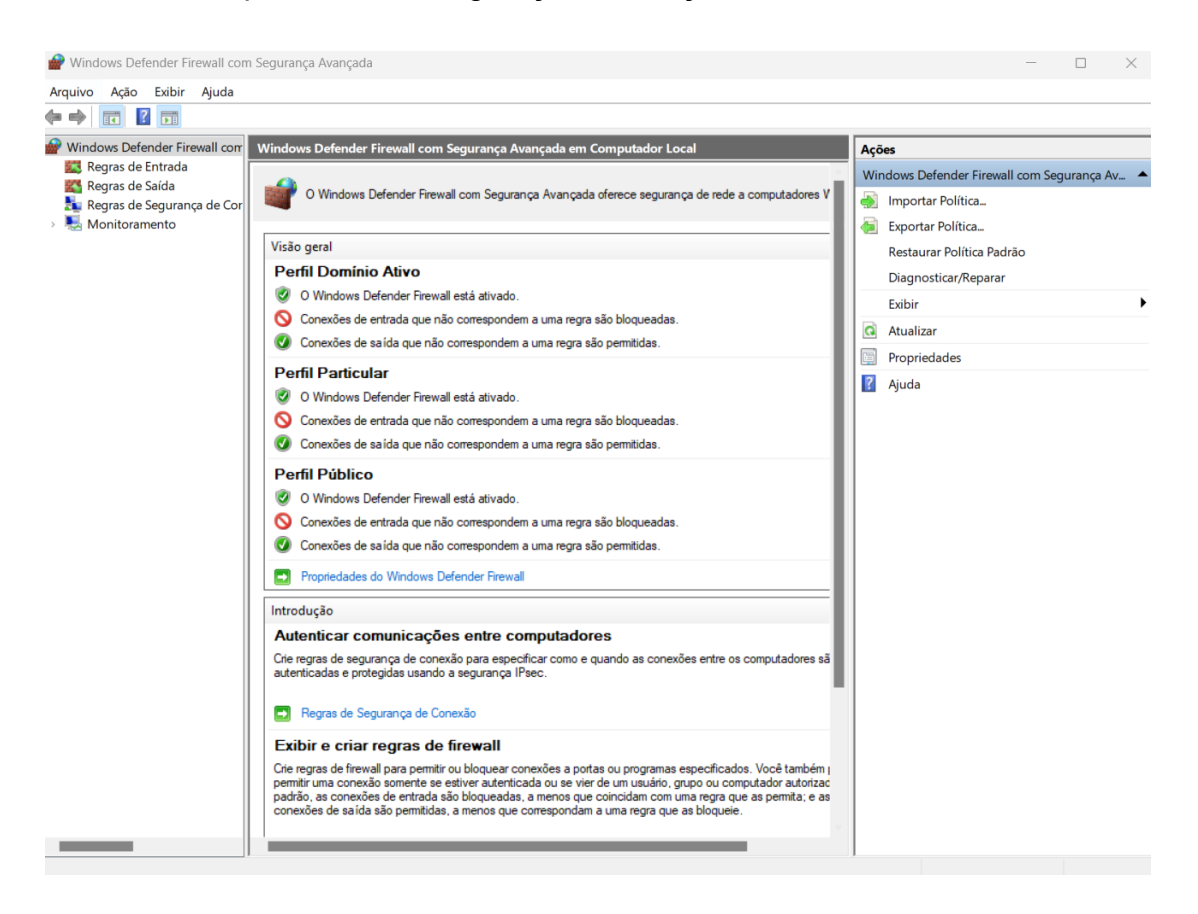

• Abrir as "Regras de Entrada" e, em seguida, "Nova Regra".

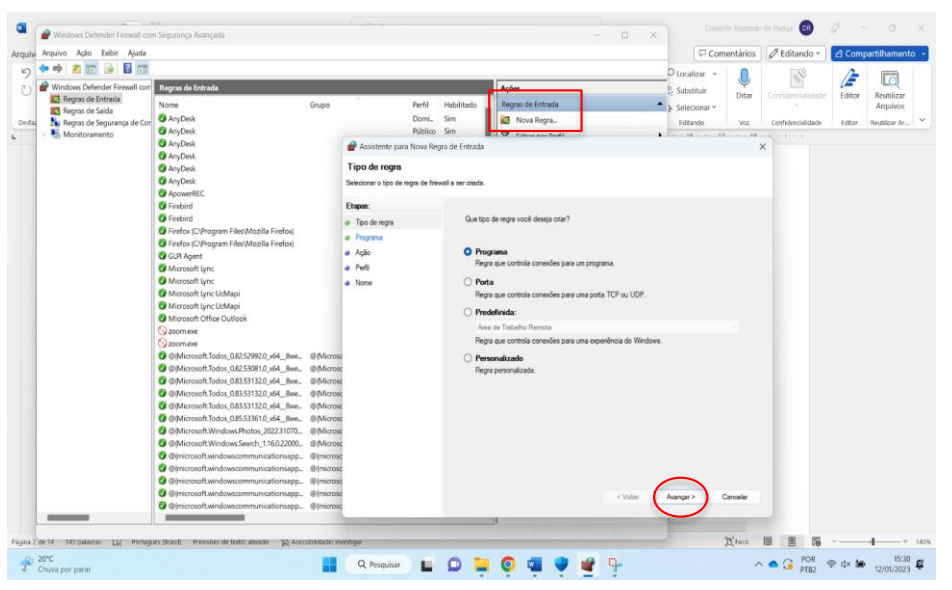

Clicar em "Programa" e, logo em seguida, em "Avançar". • Selecionar "Este caminho de programa".

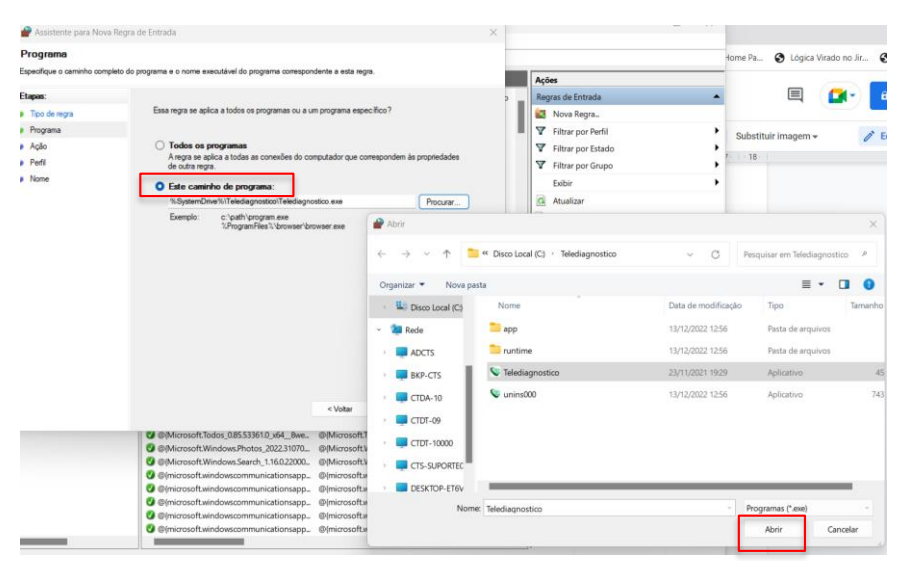

Procurar o local em que está salvo o software "Telediagnóstico" e, em seguida, "Abrir".

| 🔗 Assistente para Nova Regra      | a de Entrada X                                                                                          |                       |
|-----------------------------------|----------------------------------------------------------------------------------------------------|-----------------------|
| Programa                          |                                                                                                    |                       |
| Especifique o caminho completo do | o programa e o nome executável do programa correspondente a esta regra.                                 |                       |
| Etapas:                           |                                                                                                    |                       |
| Tipo de regra                     | Essa regra se aplica a todos os programas ou a um programa específico?                                  |                       |
| Programa                          |                                                                                                    | Ao retornar à página. |
| Ação                              | O Todos os programas                                                                                    |                       |
| Perfil                            | A regra se aplica a todas as conexões do computador que correspondem às propriedades<br>de outra regra. | clicar em "Avancar".  |
| Nome                              | Este caminho de programa:                                                                               | 3                     |
|                                   | %SystemDrive%\Telediagnostico\Telediagnostico.exe Procurar                                              |                       |
|                                   | Exemplo: c:\path\program.exe<br>%ProgramFiles%\browser\browser.exe                                      |                       |
|                                   | < Voltar Avançar > Cancelar                                                                             |                       |

• Selecionar a opção "Permitir a Conexão".

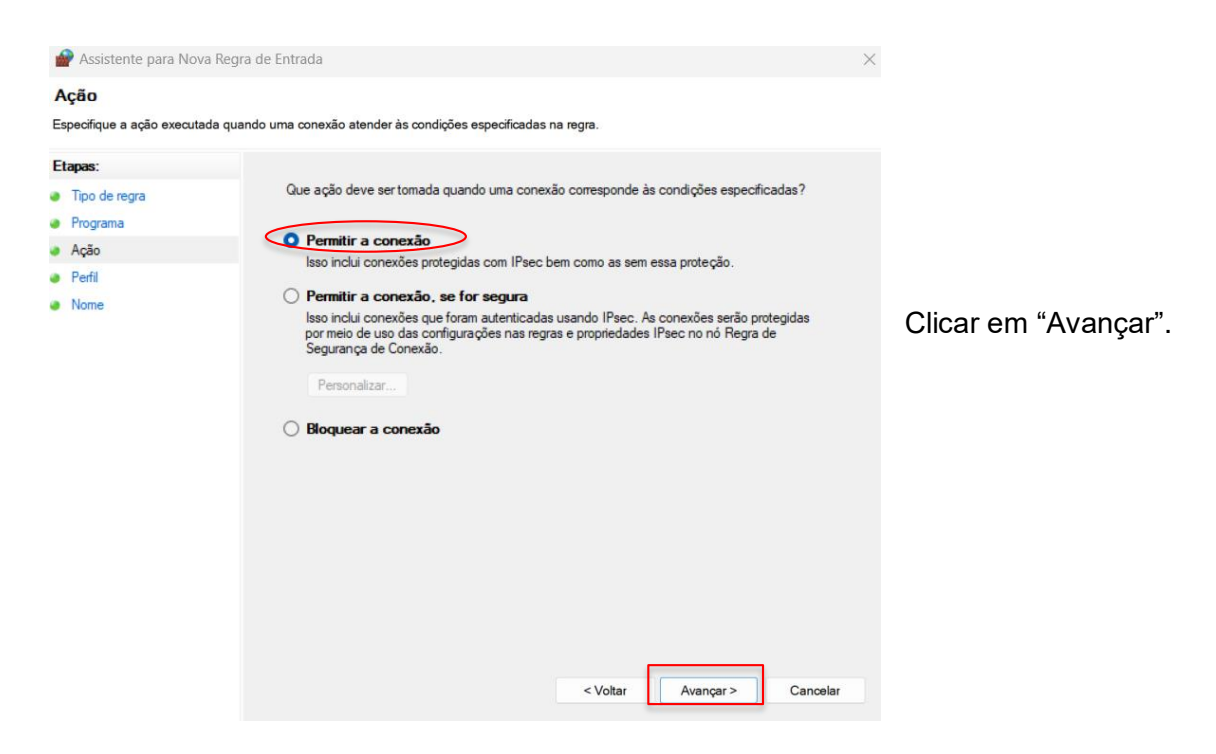

• Selecionar as regras que se aplicarão à rede conforme imagem a seguir:

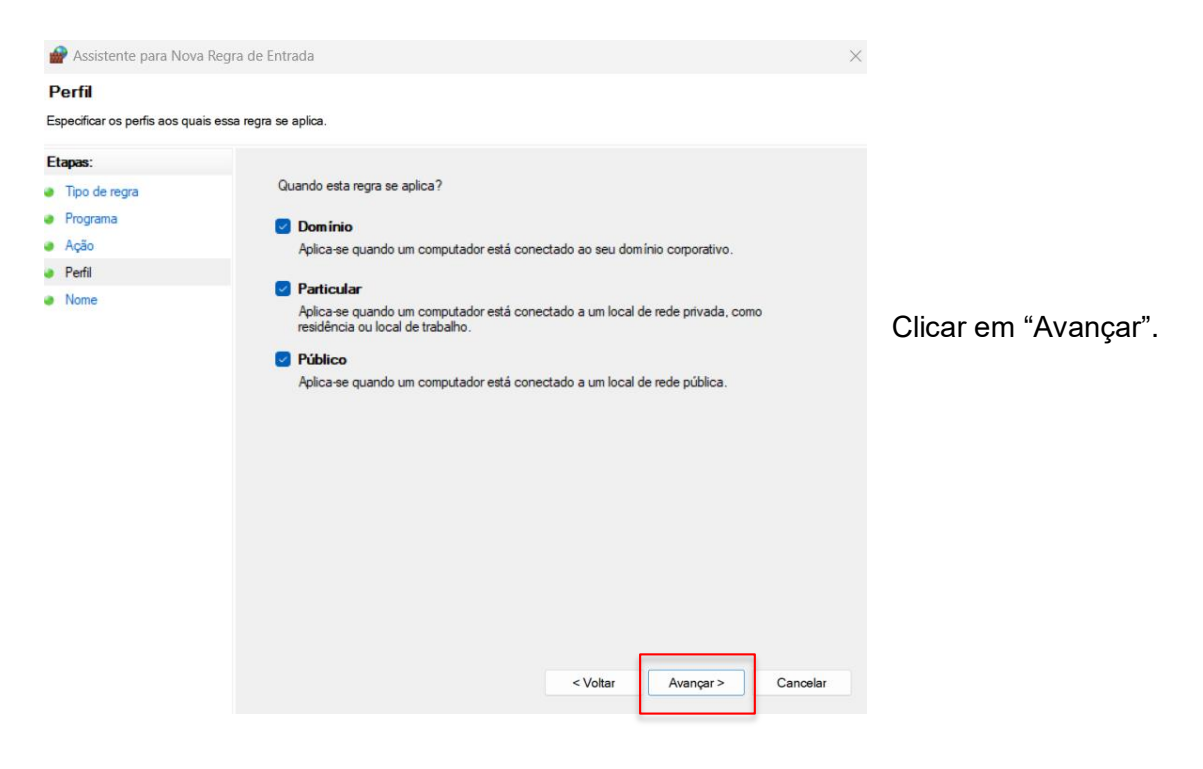

Criar um nome para a Regra. •

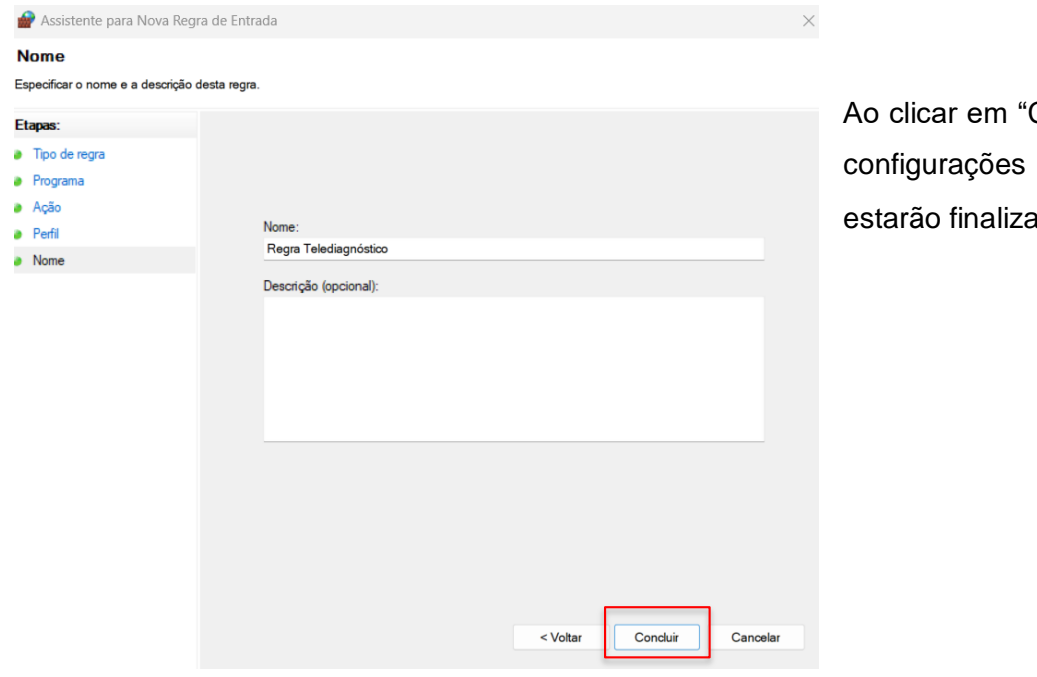

Ao clicar em "Concluir", as configurações do Firewall estarão finalizadas.

## 3 CONFIGURAÇÕES DO ELETROCARDIÓGRAFO

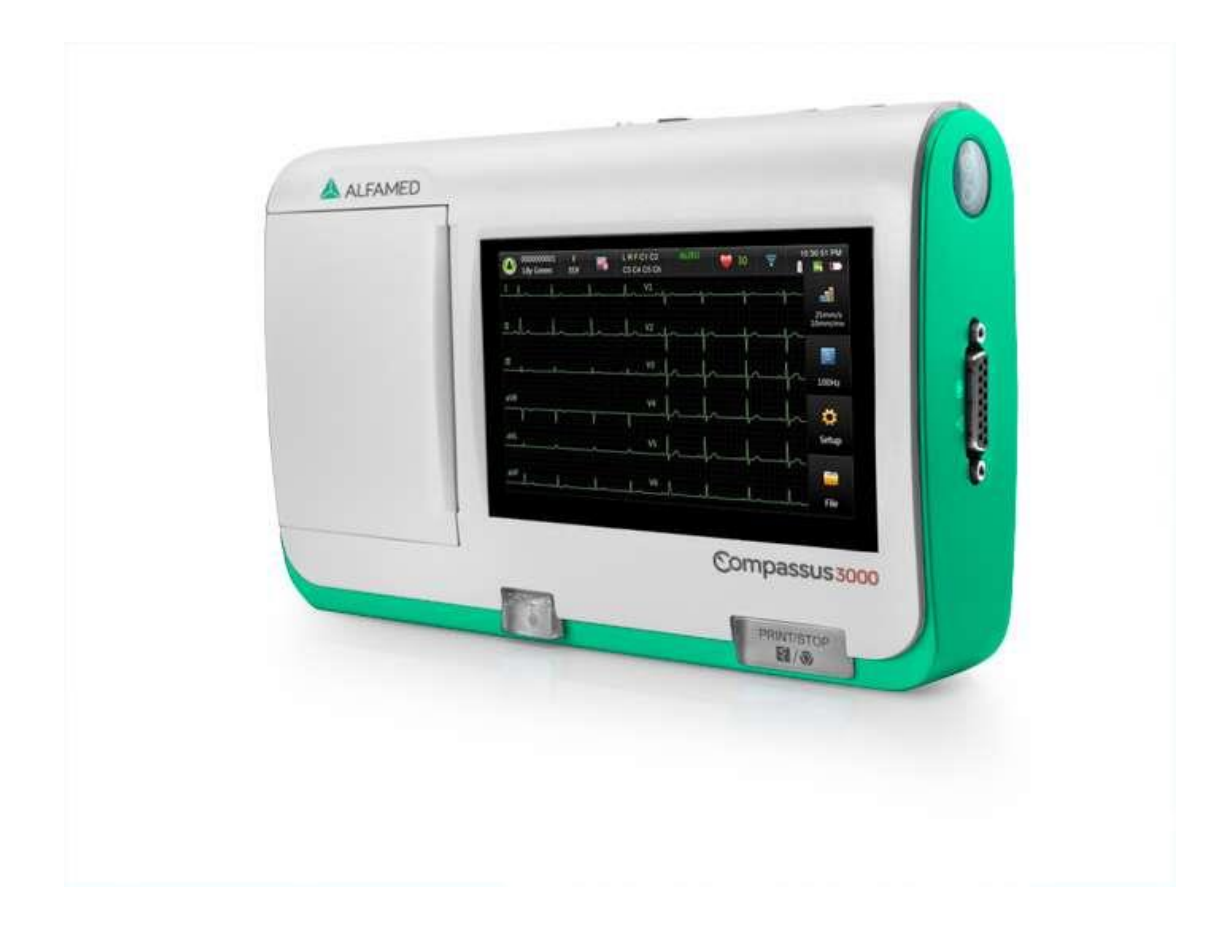

• Ligar o aparelho.

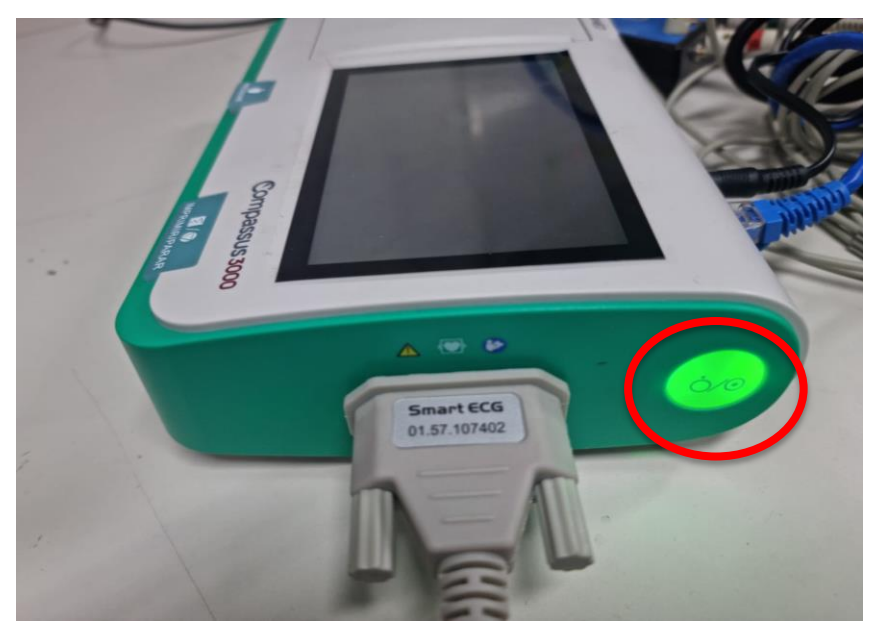

Pressionar o botão verde na lateral do equipamento para ligá-lo.

 Conectar o equipamento à Internet. Para que as configurações sejam realizadas corretamente, o aparelho deverá estar conectado a um cabo de Ethernet.

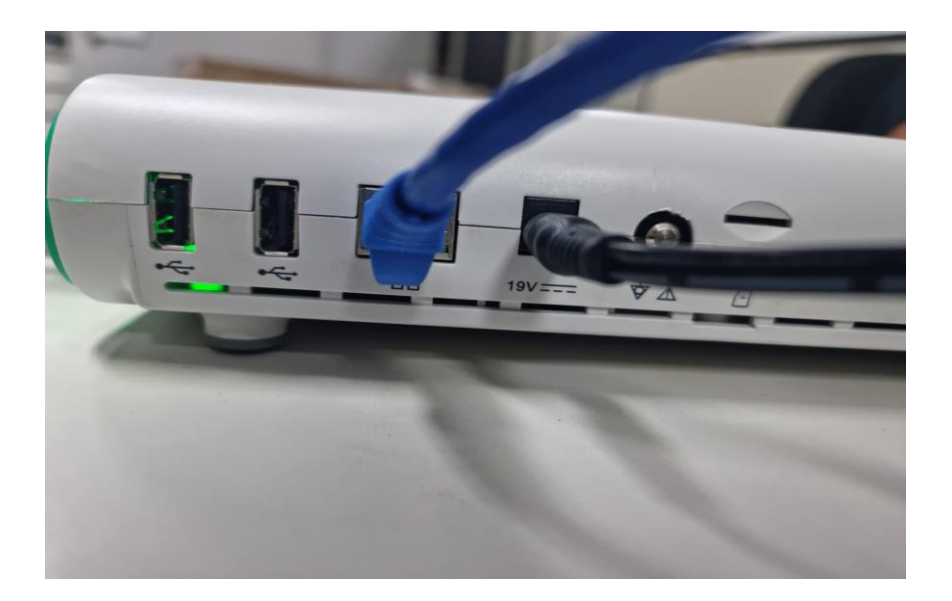

• Na Tela Inicial clique em "Configurações".

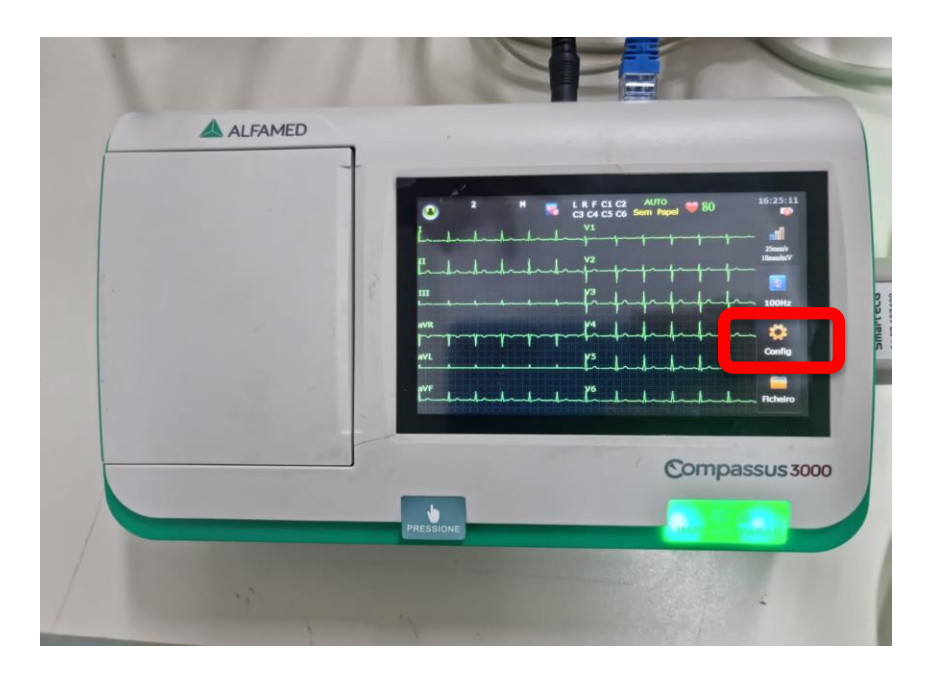

• Em seguida, o menu principal poderá ser visualizado. O funcionamento da tela do aparelho é por Touchscreen, ou seja, tela sensível ao toque.

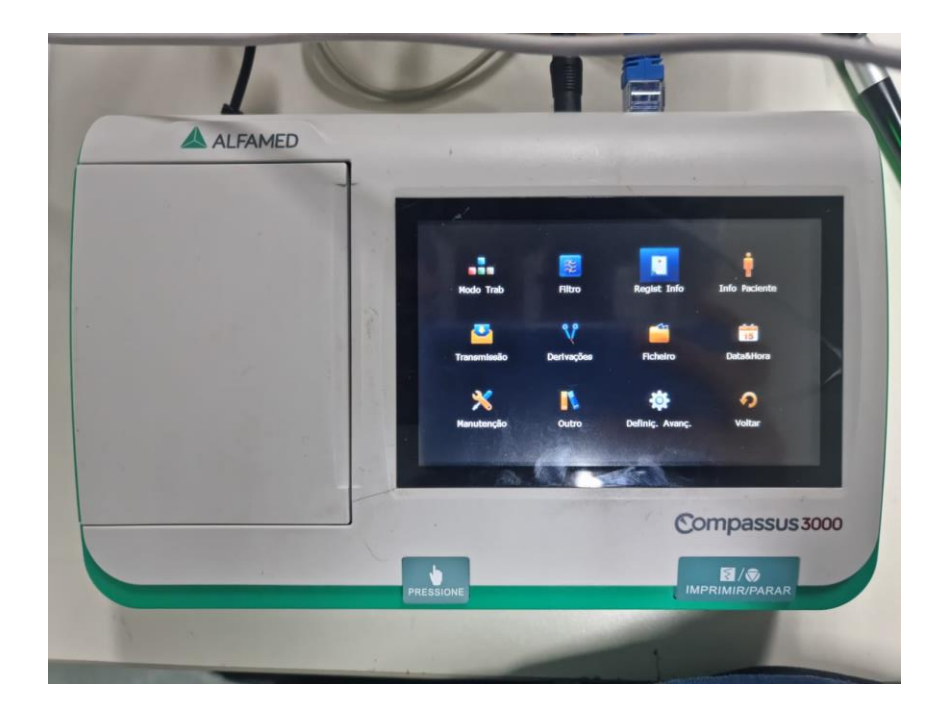

• Clique em "Regist Info" que está localizado no menu do aparelho e preencha as seguintes configurações conforme registrado na imagem abaixo:

| ALFAMED |                                |                          |                    |
|---------|--------------------------------|--------------------------|--------------------|
|         | 1                              |                          | *                  |
|         | Config 2                       | Ganho                    | Fatilo grav autom  |
|         | Sequencial                     | 10mm/mV                  | 3x4+1r             |
|         | Hora da Amostra                | Duração impr.            | Disp. Registo      |
|         | 10s                            | Curto(2,5 s)             | Térmico            |
|         | Velocidade                     | Aviso                    | Modo grav de ritmo |
|         | 25mm/s                         | Conf. relatório          | Rapidamente        |
|         | Imprimir<br>© Desligar C Ligar | CAG<br>@ Desligar        | Cligar             |
|         | Marca do Papel<br>(• Não C Sim | Estilo Manu<br>←1 Canais | al<br>@ 3 Canais   |
|         |                                | E                        | OK Anular          |
|         |                                | No.                      |                    |
|         |                                |                          | Compassus 30       |
|         | DEFECTIONE                     |                          | MPRIMIR/PARAR      |

- Imprimir: Desligar
- Modo gravação de ritmo: Rapidamente
- Marca do papel: Não
- Velocidade: 25mm/s
- Ganho: 10mm/mV
- Estilo gravação automática: 3x4+1r

Obs.: Ao final, clique na tecla OK para que fiquem salvas as informações registradas.

 Clicar na opção "Ficheiro" (Formatação Ficheiro) e selecione a opção FDA-XML conforme figura abaixo:

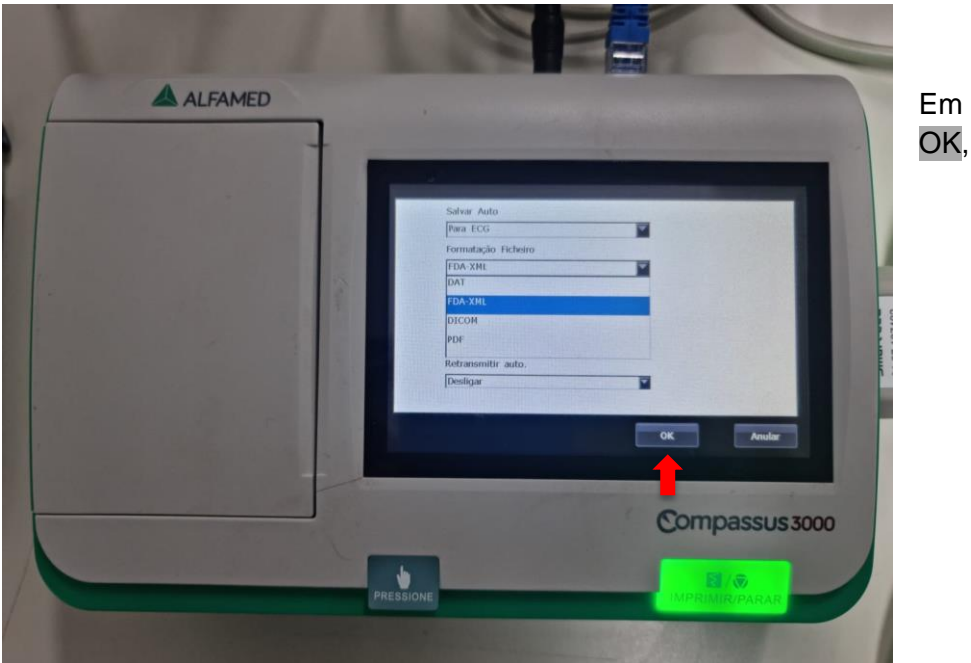

Em seguida, clicar em OK, para salvar.

• Voltando ao menu principal, clique em "Transmissão" e preencha de acordo com as informações abaixo:

| Nº Dispositivo   | Nome Utilizador FTP | Porta FTP                  |
|------------------|---------------------|----------------------------|
| 173896506        | ecg                 | 21                         |
| Transmissão Auto | Senha do FTP        | Verificação de transmissão |
| Ligar            | 123456              | Desligar                   |
| Modo Transm      | FTP Path            |                            |
| Port. Net        |                     |                            |
| IP Servidor      | IP Lo               | cal                        |
| 10 . 10 .        | 10 . 232 10         | . 10 . 10 . 104            |
| Porta de lig     | Mask                | Subnet                     |
| 10 . 10 .        | 10 . 254 255        | . 255 . 255 . 0            |
|                  |                     |                            |
|                  |                     | OK Anular                  |
|                  |                     |                            |
|                  |                     |                            |
|                  |                     |                            |
|                  |                     | Compassus 3000             |
|                  |                     | Company                    |

Nome Utilizador FTP: **ecg** Senha do FTP: **123456** Transmissão Auto: **Ligar** 

- Para preencher os campos IP siga o passo a passo abaixo:
  - Agora em seu computador onde será realizado o eletrocardiograma escreva no campo de pesquisa do Windows CMD

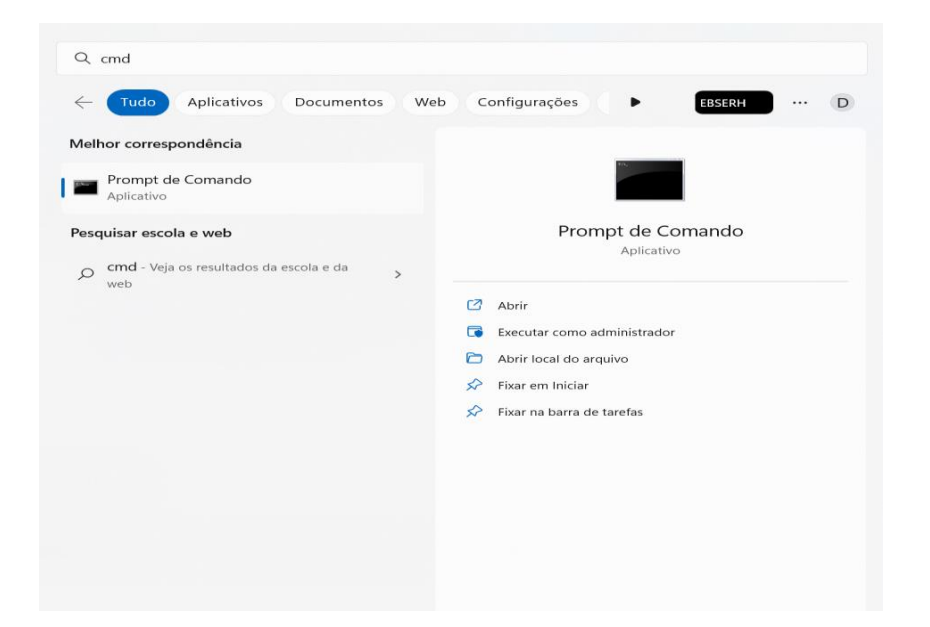

ii. Abra o programa e digite "ipconfig"

Adaptador de Rede sem Fio Conexão Local\* 3:

Adaptador de Rede sem Fio Conexão Local\* 4:

Endereço IPv4. . . . . . . . . . . . . . . . . . .

Adaptador de Rede sem Fio Wi-Fi:

Máscara de Sub-rede . .

Gateway Padrão. . .

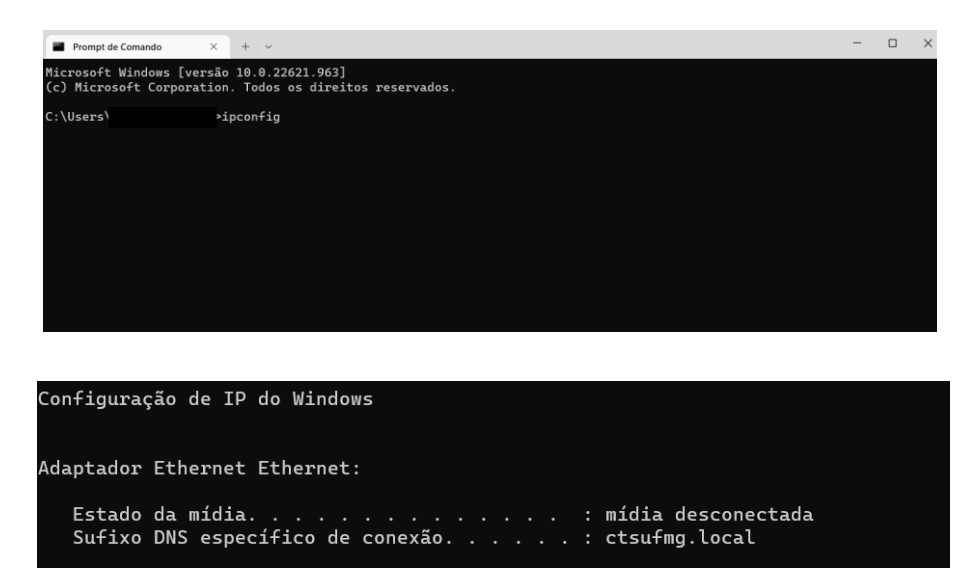

Estado da mídia. . . . . . . . . . . . . . . mídia desconectada Sufixo DNS específico de conexão. . . . . .

Estado da mídia. . . . . . . . . . . . . . . mídia desconectada Sufixo DNS específico de conexão. . . . . . :

Sufixo DNS específico de conexão. . . . . : ctsufmg.local Endereço IPv6 de link local . . . . . . . : Nesse Campo aparecerá o Gateway a sua Máscara de Sub-rede e o IP da Máquina (IP Servidor), copie esses dados e preencha no Alfamed

iii. Para encontrar o "Endereço IP Local" digite "arp -a" na página de comando. Aparecerão todos os IPs da rede, logo, utilize o número de IP diferente dos que estão listados.

COPIAR OS NÚMEROS

QUE APARECERÃO AQUI!

| Microsoft Windows [versão 10.0.22621.1485]<br>(c) Microsoft Corporation. Todos os direitos reservados. |                                         |          |  |  |  |  |
|----------------------------------------------------------------------------------------------------|-----------------------------------------|----------|--|--|--|--|
| C:\Users\Elias Ribeiro>                                                                                | arp -a                                  |          |  |  |  |  |
| Interface: 10.10.10.103                                                                                | 0x6                                     |          |  |  |  |  |
| Endereço IP                                                                                            | Endereço físico                         | Tipo     |  |  |  |  |
| 10.10.10.13                                                                                            | 00-0c-29-b5-bc-8d                       | dinâmico |  |  |  |  |
| 10.10.10.49                                                                                            | b0-0c-d1-ba-ca-9e                       | dinâmico |  |  |  |  |
| 10.10.10.62                                                                                            | 3c-a8-2a-26-75-c0                       | dinâmico |  |  |  |  |
| 10.10.10.68                                                                                            | 1c-1b-0d-f0-a7-25                       | dinâmico |  |  |  |  |
| 10.10.10.82                                                                                            | 6c-62-6d-ba-c7-39                       | dinâmico |  |  |  |  |
| 10.10.10.102                                                                                           | 1c-1b-0d-f0-93-ab                       | dinâmico |  |  |  |  |
| 10.10.10.109                                                                                           | 3c-a8-2a-26-85-4c                       | dinâmico |  |  |  |  |
| 10.10.10.128                                                                                           | e0-d5-5e-c5-71-1d                       | dinâmico |  |  |  |  |
| 10.10.10.172                                                                                           | f4-b5-20-38-86-45                       | dinâmico |  |  |  |  |
| 10.10.10.177                                                                                           | f4-b5-20-38-81-d8                       | dinâmico |  |  |  |  |
| 10.10.10.181                                                                                           | 20-fd-f1-ba-28-cf                       | dinâmico |  |  |  |  |
| 10.10.10.204                                                                                           | 3c-7c-3f-79-9c-64                       | dinâmico |  |  |  |  |
| 10.10.10.232                                                                                           | 00-d7-6d-5d-d8-88                       | dinâmico |  |  |  |  |
| 10.10.10.233                                                                                           | 04-0e-3c-fc-3a-3b                       | dinâmico |  |  |  |  |
| 10.10.10.254                                                                                           | 60-be-b4-04-2a-a8                       | dinâmico |  |  |  |  |
| 10.10.10.255                                                                                           | ff-ff-ff-ff-ff                          | estático |  |  |  |  |
| 224.0.0.2                                                                                              | 01-00-5e-00-00-02                       | estático |  |  |  |  |
| 224.0.0.22                                                                                             | 01-00-5e-00-00-16                       | estático |  |  |  |  |
| 224.0.0.251                                                                                            | 01-00-5e-00-00-fb                       | estático |  |  |  |  |
| 224.0.0.252                                                                                            | 01-00-5e-00-00-fc                       | estático |  |  |  |  |
| 239.255.102.18                                                                                         | 01-00-5e-7f-66-12                       | estático |  |  |  |  |
| 239.255.255.250                                                                                        | 01-00-5e-7f-ff-fa                       | estático |  |  |  |  |
| 255.255.255.255                                                                                        | <del>ᡏᡏ᠆ᡏᡏ᠆ᡏᡏ᠆ᠮ</del> ᡏ᠆ <del>ᠮ</del> ᠮ | estático |  |  |  |  |
|                                                                                                    |                                         |          |  |  |  |  |

- iv. Com as conexões configuradas, clique em "OK" e volte novamente para o menu principal. Clique em "Configurações avançadas".
- v. Insira a Senha: 999999
- vi. Após o preenchimento da senha, a seguinte tela poderá ser visualizada. Clique em "Função" conforme imagem abaixo:

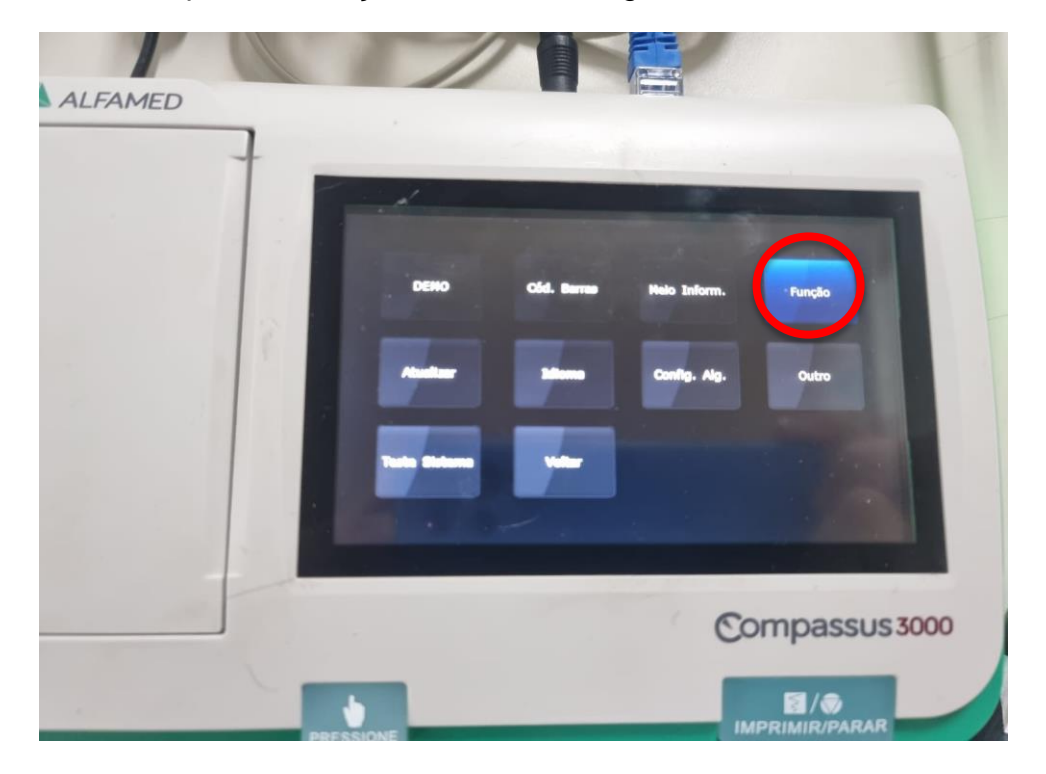

vii. A opção FDA-XML deverá estar ativada.

| to SE-1515 | Ligar Não está ativado                                                                                                    |
|------------|----------------------------------------------------------------------------------------------------|
| to SE-1515 | Ugar                                                                                                    |
|            | Não está ativado                                                                                                    |
|            | And and a second second s |
| XML        | Ativado                                                                                                    |
| м          | Ativado                                                                                                    |
| ow         | Não está ativado                                                                                                    |
|            |                                                                                                    |
|            | ок                                                                                                    |
|            |                                                                                                    |
|            | the second second second second second second second second second second second second second second second s                                                                                                    |
|            | Compassus 300                                                                                                    |
|            |                                                                                                    |
|            | WC                                                                                                    |

viii. Finalmente, ao retornar à tela inicial, o aparelho estará configurado para envio de exames no sistema Telediagnóstico. No entanto, faz-se necessário, ainda no ambiente de teste, realizar um exame para avaliação.

#### **4 PRIMEIRO EXAME**

Para a realização do primeiro exame após a configuração, o sistema de Telediagnóstico deve ser iniciado. O ideal é que se utilize o login e senha de um funcionário do local.

 Abrir o Telediagnóstico e digitar login e senha. Logo após, informar município e estabelecimento.

| Telediagnóstico |  |  |
|-----------------|--|--|
| Centrie         |  |  |
| Senha           |  |  |
| Confirmar       |  |  |
|                 |  |  |
|                 |  |  |
|                 |  |  |
|                 |  |  |
|                 |  |  |

 No menu do usuário, no ícone de "Modo de recebimento de traçado", selecione o equipamento ALFAMED (dessa forma, o sistema estará configurado para receber os exames através desse eletrocardiógrafo).

| SigDiagnostico                                                                                                    |                  |                                                                            | - Q ×                                                                                                    |
|----------------------------------------------------------------------------------------------------|------------------|----------------------------------------------------------------------------|----------------------------------------------------------------------------------------------------|
| 3                                                                                                    |                  |                                                                            | PROFISSIONAL TESTE1                                                                                                    |
| USUÁRIO                                                                                                    | Novo exame - ECG | Pesquisar por paciente ou prioridade                                       | Configuração do servidor                                                                                                    |
| PROFISSIONAL TESTE1<br>TCURC O ENTERMOLM<br>TESTE<br>ESTABLICOMENTO TESTE<br>TELEDUARIÓSTICO<br>Exames não enviados |                  | WILHÃO DE<br>VISUALIZAÇÕES<br>youtube.com/<br>centrodetelessaudeHCUFMGRTMG | He definition and the second second s |
|                                                                                                    |                  | Lista de exames vazia                                                      | MINDRAY                                                                                                    |
| Ultimos exames laudados 0<br>ATUALI2AÇÃO<br>2ª Atualizar dados<br>C Atualizar sistema                               |                  |                                                                            | ALFAMED<br>ARQUIVO                                                                                                    |

iii. Clicar em "Novo exame".

| C Novo Exame                 |                                |                       |            |                         |   |    |                          |            | -            |             |
|------------------------------|--------------------------------|-----------------------|------------|-------------------------|---|----|--------------------------|------------|--------------|-------------|
| <u> </u>                     |                                |                       |            |                         |   |    |                          |            | PROFISSIONAL | feste 🛓 •   |
| Usuário                      | Paciente                       |                       | Realização |                         |   |    |                          | Código     |              |             |
| PROFISSIONAL TESTE<br>MÉDICO | Paciente*                      | Paciente Teste        |            |                         | + | Q  | Prioridade               |            | Eletiva      | •           |
| TESTE                        | Data de nascimento             | 12/01/0199            |            | Sexo                    |   |    | Feminino                 |            |              |             |
| ESTABELECIMENTO TESTE        | Exame fisico                   |                       |            |                         |   |    |                          |            |              |             |
| Identificação                | Peso                           |                       |            | Altura                  |   |    |                          |            |              |             |
| Indicação                    | IMC                            |                       |            | Pressão arterial (mmHg) |   |    |                          |            | /            |             |
| Dados clínicos               | Solicitante                    |                       |            |                         |   |    |                          |            |              |             |
| Traçado                      | Nome *                         | PROFISSIONAL TESTE    |            |                         |   | Q. | Registro<br>Profissional |            |              |             |
|                              | Estabelecimento                | ESTABELECIMENTO TESTE |            |                         | • |    | Data de<br>solicitação   | 12/01/2023 |              |             |
|                              | Envio                          |                       |            |                         |   |    |                          |            |              |             |
|                              | Enviar para central de exames? |                       | Sim        |                         |   |    |                          |            |              |             |
|                              |                                |                       |            |                         |   |    |                          |            | Cance        | lar Próximo |

iv. Preencher adequadamente todas as telas do sistema até selecionar a tecla para "Receber Traçado".

| 👽 Novo Exame                                                   |                                               |                                                                                            | - 🗆 X                                                   |           |
|----------------------------------------------------------------|-----------------------------------------------|--------------------------------------------------------------------------------------------|---------------------------------------------------------|-----------|
| 3                                                              |                                               |                                                                                            | PROFISSIONAL TESTE 🛓 •                                  |           |
| Usuário                                                        | Medicamentos em uso *                         |                                                                                            |                                                         |           |
| PROFISSIONAL TESTE<br>MÉDICO<br>TESTE<br>ESTABELECIMENTO TESTE | AAS<br>Clopidogrel<br>Amiodarona<br>Estatina  | Deposina ins<br>Inhibitor de ECA ou BRA BR<br>Hepoglicomiante oral Duri<br>Duriélicon V Mo | sulina<br>ioqueador de cálcio<br>ntabloqueador<br>anbam |           |
| Identificação                                                  | Outro                                         |                                                                                            |                                                         |           |
| Indicação                                                      | Comorbidades, fatores de risco e história pre | 58                                                                                         |                                                         | Clique em |
| Dados clínicos                                                 | HAS                                           | AVC prévio                                                                                 | abagismo                                                | raachar   |
| Traçado                                                        | Diabetes mellitus                             | Infarto prévio                                                                             | oença pulmonar obstrutiva crónica                       | receper   |
|                                                                | Dislipidemia                                  | Angioplastia privia Do                                                                     | oença renal crónica                                     | tracado   |
|                                                                | Obesidade                                     | Revascularização miocárdica prêvia                                                         | enhum                                                   | liaçado.  |
|                                                                | Doença de Chagas                              | História familiar de doença coronariana                                                    |                                                         |           |
|                                                                | Marca passo                                   |                                                                                            |                                                         |           |
|                                                                | Uso de marca-passo "                          | Sim ® Não                                                                                  |                                                         |           |
|                                                                | Observações                                   |                                                                                            |                                                         |           |
|                                                                |                                               |                                                                                            |                                                         |           |
|                                                                |                                               |                                                                                            | Cancelar Anterior Receber Traçado                       |           |

 Para iniciar o exame, na tela inicial do equipamento, clique no botão "Imprimir" (cor verde). Para interromper a sua realização, o mesmo botão deverá ser selecionado. Ao final, o upload dos exames será realizado para o sistema de Telediagnóstico.

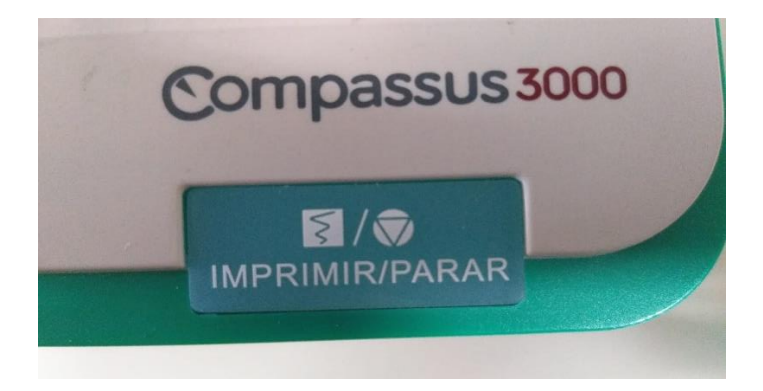

vi. Repita esse processo para envio das amostras seguintes (mínimo 3, máximo 4). Ao final, clique em "Finalizar".

| Receber Exame               |                       |                                                    |                               | ×                       |
|-----------------------------|-----------------------|----------------------------------------------------|-------------------------------|-------------------------|
| Paciente: profissional test | le                    | Idade: 20                                          | Sexo: M                       |                         |
|                             | Agu                   | lardando a grava                                   | ção dos registros             |                         |
| 1.                          | 20230404-152813-2 xml |                                                    |                               | ×                       |
| 2.                          | 20230404-152848-2.xml |                                                    |                               | ×                       |
| 3.                          | 20230404-152933-2.xml |                                                    |                               | ×                       |
|                             |                       | * Dados do FTP - IP: 10.10.<br>GUSUário: ecg Senha | 10.204 Porta: 21<br>a: 123456 | * Maximo de 4 registros |
|                             |                       |                                                    |                               | Anterior                |
|                             |                       |                                                    |                               |                         |
|                             |                       |                                                    |                               |                         |

vii. A tela de início do Telediagnóstico será exibida com o exame na lista de enviados.

## 5 CONCLUSÃO

Espera-se que as instruções descritas nesse manual possam auxiliar o usuário na captura das ondas de eletrocardiograma, por meio do aparelho **ALFAMED COMPASSUS 3000**, e que elas sejam enviadas com qualidade para o sistema de Telediagnóstico e os exames laudados e acompanhados pela equipe assistencial.

## 5.1 Contatos

## Suporte técnico Telessaúde:

Corporativo: (31) 9 9875-1349

E-mail: ihelp.telessaude@gmail.com

Site: https://telessaude.hc.ufmg.br/servicos/treinamento/